# MANUAL PENGGUNA PERANAN URUSETIA INSTITUSI

## ANUGERAH KHAS YB PEDIDIKAN TINGGI REKABENTUK KURIKULUM & PENYAMPAIAN INOVATIF

Jabatan Pendidikan Tinggi Kementerian Pendidikan Tinggi Bahagian Kecemerlangan Akademik Aras 4, No. 2, Menara 2 Jalan P5/6, Presint 5 62200 PUTRAJAYA Tel: 03-8870 6559 / 6553 / 6534 E-mel: akri@mohe.gov.my

## PERANAN URUSETIA INSTITUSI

Tarikh Kemaskini 10/06/2024

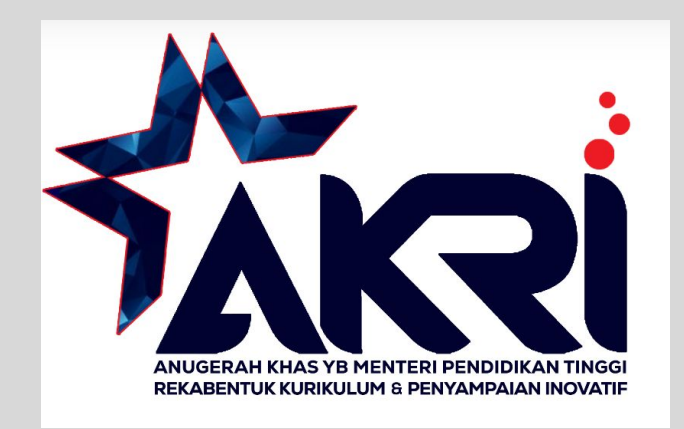

## SISTEM PERMOHONAN Anugerah kecemerlangan akademik

Jabatan Pendidikan Tinggi (JP7)

| (2)           |
|---------------|
| (3)           |
| Log Masuk     |
| or            |
| a Daftar Sini |
| ndaftaran)    |
|               |

Aras 4, No. 2, Menara 2 Jalan P5/6, Presint 5 62200 PUTRAJAYA Tel: 03-8870 6559 / 6553 / 6534 E-mel: aan@mohe.gov.my / akri@mohe.gov.my

#### **Skrin Daftar Masuk**

- 1. Masukkan Alamat Emel yang telah didaftarkan
- 2. Masukkan Katalaluan
- 3. Klik butang Log Masuk

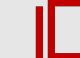

#### Dashboard SPAKA

#### 🕕 Pilihan Sistem

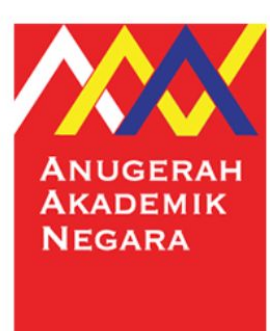

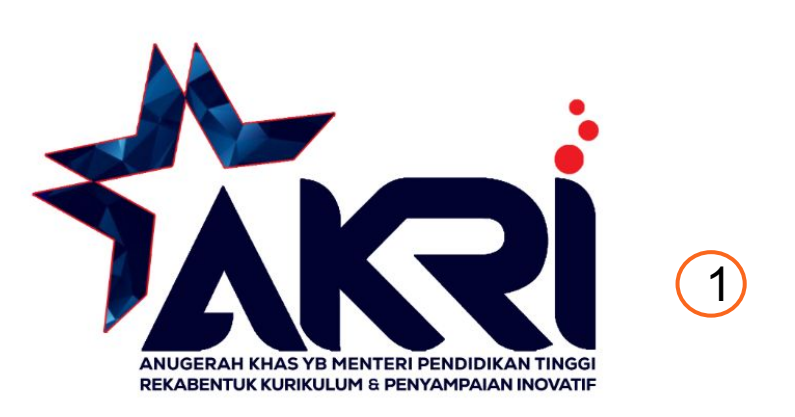

#### **Pilihan Sistem**

1. Klik pada log

untuk memilih sistem Anugerah Khas YB Menteri Pendidikan Tinggi

Anugerah Khas YB Menteri Pendidikan Tinggi – Urusetia Institusi

3

| <b>TAKRI</b>                                    |                                     |                                    |                            |                      |                           | 🖵 Senaral Sistem                       | - 🙆 no                        | rhasriyanti@upm.ec |
|-------------------------------------------------|-------------------------------------|------------------------------------|----------------------------|----------------------|---------------------------|----------------------------------------|-------------------------------|--------------------|
| or Hasriyanti Rahim<br>rusetia Institusi - AKRI | narai Permohonan Anugerah Khas Yb i | Menteri Pengajian Tinggi: Rekabeni | uk Kurikulum Dan Penya     | mpaian Inovatif      |                           |                                        |                               |                    |
| etapan Framework                                |                                     | Tahun 2024 - Anugerah Khas         | YB Menteri Pengajian Tingg | i: Rekabentuk Kuriku | ılum Dan Penyampaian Iı 👻 | 4                                      |                               |                    |
| 📕 Tetapan >                                     | Kategori J                          | Anugerah Anugerah Pengajaran T     | ransformatif               |                      | •                         | 5                                      |                               |                    |
| U Utama                                         | Status Per                          | mohonan Dalam Proses Pengesal      | nan Urusetia Institusi     |                      | •                         |                                        |                               |                    |
| Pengesahan                                      |                                     |                                    |                            |                      | 🖄 Jana Excel              |                                        |                               |                    |
| «                                               |                                     |                                    |                            |                      |                           |                                        |                               |                    |
|                                                 | Carian                              | Q                                  |                            |                      | Papar                     | 10                                     | ~                             | dari 1 rekod       |
|                                                 |                                     |                                    | <pre>Sebelum</pre>         | L Selepas ►          |                           |                                        |                               |                    |
|                                                 | Bil No. IC/ Pasport Nama            | Kategori Anuge                     | rah                        | Tarikh Mohon         | Tarikh Terima Borang      | Dokumen                                | Status                        | Tindakan           |
| 1                                               | 900313086016 Nor Hasriyar           | nti Rahim Anugerah Penga           | ajaran Transformatif       | 11 June 2024         | 11 June 2024              | i. Borang<br>Permohonan<br>ii. Senarai | Dalam<br>Proses<br>Pengesahan | Pengesahan         |
|                                                 |                                     |                                    |                            |                      |                           | Semak                                  | Urusetia<br>Institusi         | Senarai<br>Semak   |
|                                                 |                                     |                                    |                            |                      |                           |                                        |                               | Jana PDF           |

#### Pengesahan

- 1. Nama Urusetia
- 2. Menu Pengesahan
- 3. Menu Log Keluar \* Keluar Sistem Klik droplist
- 4. Pilih Tahun
- 5. Pilih Kategori Anugerah
- 6. Pilih status permohonan

- 7. Senarai permohonan dipaparkan
- 8. Klik pengesahan
- 9. Klik senarai Semak dan jana PDF

#### Pengesahan Penyelaras/Urusetia Institusi/Ketua Institusi

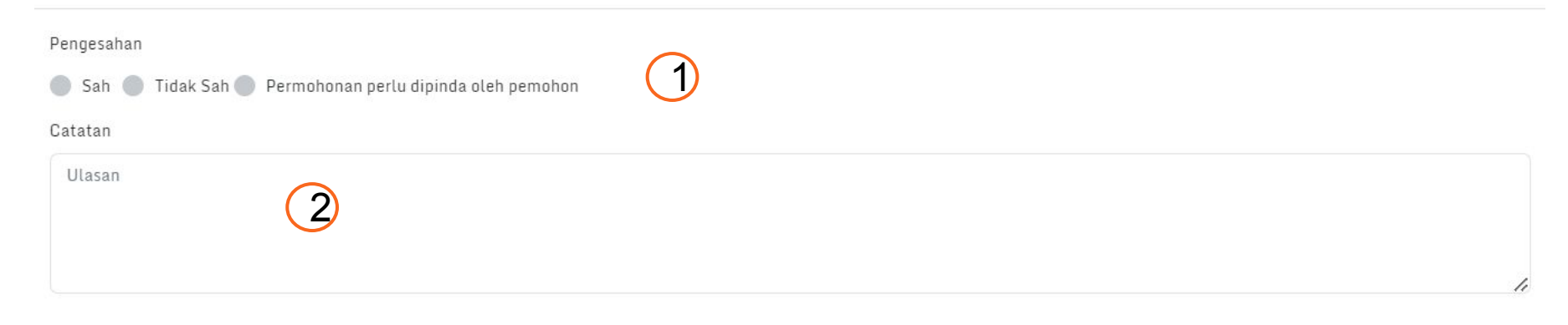

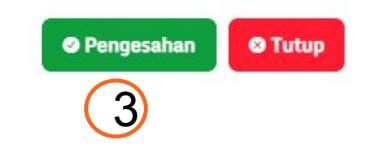

#### Pengesahan

- 1. Pilih pengesahan
- 2. Masukkan catatan
- 3. Klik butang OPengesahan

untuk membuat pengesahan

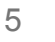

| JAKRI                                             |                                            |                                                |                            | Ç                    | 🖵 Senaral Sistem 👻                              | norhasriy                                                                  | anti@upm.edu.my   | - |
|---------------------------------------------------|--------------------------------------------|------------------------------------------------|----------------------------|----------------------|-------------------------------------------------|----------------------------------------------------------------------------|-------------------|---|
| Nor Hasriyanti Rahim<br>Urusetia Institusi - AKRI | Senarai Pemohonan Pengesah                 | an                                             |                            |                      |                                                 | Utan                                                                       | na / Pengesahan   |   |
| Tetapan Framework                                 | Pengesahan                                 |                                                |                            |                      |                                                 |                                                                            | 0 0 0 0           |   |
| Menu Utama                                        | Senarai Permohonan Anugerah Khas Yb Menter | i Pengajian Tinggi: Rekabentuk Kurikulum Dan I | Penyampaian Inovatif       |                      |                                                 |                                                                            |                   |   |
| Pengesahan                                        | Tahun                                      | 2024 - Anugerah Khas YB Menteri Pengajian Tir  | nggi: Rekabentuk Kurikulum | Dan Penyampai 🔻      |                                                 |                                                                            |                   |   |
| «                                                 | Kategori Anugerah                          | Anugerah Pengajaran Transformatif              |                            | •                    |                                                 |                                                                            |                   |   |
|                                                   | Status Permohonan                          | Permohonan Telah Disah dan Diterima oleh Uru   | isetia Institusi           | •                    |                                                 |                                                                            |                   |   |
|                                                   |                                            |                                                |                            | 🗴 Jana Excel         |                                                 |                                                                            |                   |   |
|                                                   | Carian                                     | ٩                                              |                            | Papar 10             |                                                 | ∽ dari 2                                                                   | rekod             |   |
|                                                   |                                            | ∢ Sebelum                                      | 1 Selepas ►                |                      |                                                 |                                                                            |                   |   |
|                                                   | Bil No. IC/ Pasport Nama                   | Kategori Anugerah                              | Tarikh Mohon               | Tarikh Terima Borang | Dokumen                                         | Status                                                                     | Tindakan          |   |
|                                                   | 1 900313-08-6016 Nor Hasriyanti Rahim      | Anugerah Pengajaran Transformatif              | 04 April 2024              | 10 June 2024         | i. Borang<br>Permohonan<br>ii. Senarai<br>Semak | Permohonan<br>Telah Disah<br>dan Diterima<br>oleh<br>Urusetia<br>Institusi | Telah<br>disahkan | 1 |

### Pengesahan

1. Paparan status telah dikemaskini

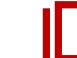

Ξ

| ≡ | SENARAI-SEMAK-ANUGERAH PENGA | AJARAN TRANSFORMATIF-64 | 1 / 1 | - 67% + 🗄 🖒                                                                                                    |          |                    |     | <b>±</b> |
|---|------------------------------|-------------------------|-------|----------------------------------------------------------------------------------------------------|----------|--------------------|-----|----------|
|   |                              |                         |       | SU<br>KENTERAN PERGE<br>SENARAI SEI<br>ANUGERAH KHAS YB MENTER<br>REKABENTUK KURIKULUM DAN PENYAN<br>(KATEGORI ANUGERAH PENYA)                            |          |                    |     |          |
|   |                              |                         | Bil.  | Perkara / Dokumen                                                                                                    | Bahagian | Sila tanda 🗸       |     |          |
|   | 1                            |                         |       |                                                                                                    |          | Pemohon /<br>Calon | КРТ |          |
|   |                              |                         | 1.    | Pemohon mengisi "Borang Maklumat Permohonan<br>AKRI 2024" di pautan https://spaka.mohe.gov.my.                                                            |          | ~                  | -   |          |
|   |                              |                         | 2.    | Pautan video berdurasi tidak lebih daripada tiga (3)<br>minit menerangkan kaedah pengajaran<br>transformatif telah disertakan dalam sistem<br>permohonan. |          | ~                  | -   |          |
|   |                              |                         | 3.    | Nombor Kad Pengenalan / Nombor Pasport                                                                                                    | 101      |                    |     |          |
|   |                              |                         | 4.    | Pemohon kategori individu atau berkumpulan<br>berkhidmat secara tetap atau kontrak sepenuh<br>masa di IPT Malaysia.                                       |          |                    |     |          |
|   |                              |                         | 5.    | Maklumat individu / ketua kumpulan.                                                                                                    | A        |                    |     |          |
|   |                              |                         | 6.    | Senarai ahli kumpulan (sekiranya permohonan<br>berkumpulan).                                                                                              | в        |                    |     |          |
|   |                              |                         | 7.    | Maklumat kaedah pengajaran transformatif.                                                                                                    | с        |                    | -   |          |
|   |                              |                         | 8.    | Sinopsis kaedah pengajaran transformatif.                                                                                                    | с        | ¥                  | -   |          |
|   |                              |                         | 9.    | Rasional kaedah pengajaran transformatif.                                                                                                    | D        |                    |     |          |
|   |                              |                         | 10.   | Pendekatan kaedah pengajaran transformatif.                                                                                                    | E        | ~                  |     |          |
|   |                              |                         | 11,   | Keterlibatan pelajar dalam penyampaian kaedah pengajaran transformatif.                                                                                   | F        | ~                  | 4   |          |
|   |                              |                         | 12.   | Keberkesanan dan impak kaedah pengajaran<br>transformatif.                                                                                                | E        | ~                  |     |          |

#### Senarai Semak

1. Senarai Semak dipaparkan

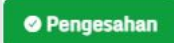

**a** :